|                                                                                                    |                                                                                                    |                            |                                               |                               |                            |                              | สานกพฒน                             | เป็นแหน่งเป็น                 |
|----------------------------------------------------------------------------------------------------|----------------------------------------------------------------------------------------------------|----------------------------|-----------------------------------------------|-------------------------------|----------------------------|------------------------------|-------------------------------------|-------------------------------|
| การจัดการความรู้<br>(KM) One-Point Lesson (ความรู้เฉพาะเรื่อง                                                                                                    |                                                                                                    |                            |                                               |                               |                            |                              | เาะเรื่อง)                          |                               |
| ማ                                                                                                    | การแก้ไขปัญหาอุปกรณ์ wifi – ITED ใช้งาน wifi ไม่ได้<br>(กรณีการคืนค่าอุปกรณ์กลับมาเป็นค่า Default ที่ตั้งมาจากโรงงาน) |                            |                                               |                               | เลขที่เอกสาร               | 03/58                        | (หน้า 1/4)                          |                               |
| พัวเรื่อ                                                                                                    |                                                                                                    |                            |                                               | : ที่ตั้งมาจากโรงง            | າน)                        | วันที่รายงาน                 | ที่รายงาน 9 มิ.ย                    |                               |
| N                                                                                                    |                                                                                                    |                            |                                               |                               | ٧                          | หัวหน้าฝ่าย                  | หัวหน้างาน                          | ผู้จัดทำ                      |
| รัฐ 🗖 ความรู้พื้นฐาน 🗖 การแก้ไขปรับปรุง 🗹 ความยุ่งยาก/ปัญหาที่เกิดขึ้น<br>🗲                                                                                                    |                                                                                                    |                            |                                               |                               | าิดขึ้น                    | แสงดาว<br>เทียมทัน           | ปิ่นรัตน์<br>นวชาตธำรง              | อมรรัตน์<br>แก้วคำบ้ง         |
| <b>ິ</b> ວັຫຄຸ                                                                                                    | ประสงค์                                                                                                    |                            |                                               |                               |                            |                              |                                     |                               |
|                                                                                                    | เพื่อแก้ไขปัญหาอปอ                                                                                                    | ารณ์ wifi - ITF            | D ใช้งาน wifi                                 | ไปได้ (กรกปีการศึ             | ในค่าลงโกรกใ               | ้กลับบาเป็นด่า (             | )<br>                               | กโรงงาน)                      |
| 94                                                                                                    | พอเลารอดรูหายุบา                                                                                                    |                            |                                               | 667.661 (119.6611.191         |                            |                              |                                     | 1116 3 N N 1 16)              |
| ปญา                                                                                                    | หา                                                                                                    |                            |                                               |                               |                            |                              |                                     |                               |
|                                                                                                    | อุปกรณ์ wifi มักคืน                                                                                                   | ค่ากลับมาเป็น              | เค่า Default ที่                              | ตั้งมาจากโรงงา                | น ทำให้ไม่สา               | เมารถใช้งาน wi               | fi ภายในสำนักพัด                    | มนาเทคนิค                     |
| ศึกษา                                                                                                    | าได้ ส่งผลให้คอมพิวเต                                                                                                 | าอร์ภายในสำเ               | นักไม่สามารถเข้                               | ้าอินเตอร์เน็ตได้             | ้เช่นเดียวกัน              |                              |                                     |                               |
| สาเา                                                                                                    | กต                                                                                                    |                            |                                               |                               |                            |                              |                                     |                               |
|                                                                                                    | ed                                                                                                    |                            | с I б                                         | <i>ه</i> ر                    |                            |                              |                                     | ຄ <b>⊻</b> ท.ศ.               |
|                                                                                                    | เนื่องจากอุปกรณ์ ง                                                                                                    | wifi – ITED                | (อุปกรณ์กระจ <sup>ะ</sup><br>โปลม (มีสามาริเม | ายสัญญาณ Aco                  | cess Point                 | Linksys รุ่น V               | /RT54GL) เมื่อถูก<br>               | าไซ้งานไปเป็น<br>Division     |
| ີ<br>ຊະຍະ                                                                                                    | เวลานานและมการเบ<br>หมุดต่าง ๓ ที่ทำให้ใ                                                                              | Jด-บดอุบกรถ<br>**          | นบอย (มการบด<br>์ย อวยในสำ                    | าสวทชเพพาเน<br>ข้อพัฒนาเหตุร์ | ชวงวนหยุด)<br>โคสีถนาได้ เ | ทาเหเกดบญห<br>เละอุปอรณ์อื่น | าอุบกรณ Access<br>ด่วซื่อวาหมดออัมเ | s Point เมจา<br>มาเป็นเป็นด่ว |
| Defa                                                                                                    | ult ที่ตั้งมาจากโรงงาง                                                                                                | บง เฉเอบบ<br>น ทำให้ไม่สาม | ุงพิก มาอเนลา<br>เารถใช้งานได้                |                               |                            | ខព្ទភ្ជុំ ៣០១៩ក្ខាស          | ri i Mili i M 12 Mili 61 U 4        |                               |
|                                                                                                    | 24                                                                                                    |                            | 1 1 0 0 0 0 1 10 0 0 1                        |                               |                            |                              | 0                                   |                               |
| การแ                                                                                                    | เก๋โข                                                                                                    |                            |                                               |                               |                            |                              |                                     |                               |
| 1. ทำการกำหนดค่าอุปกรณ์ใหม่ ดังต่อไปนี้ โดยเข้าไปเชื่อมต่อ (Connect)                                                                                                    |                                                                                                    |                            |                                               |                               |                            |                              |                                     |                               |
|                                                                                                    | มี ด ม อ. จ.                                                                                                    |                            |                                               |                               | 5                          |                              |                                     | 0/9/2013<br>v                 |
| 2. จากนั้น ให้เปิดโปรแกรม Internet Explorer ขึ้นมา แล้วพิมพ์ <b>192.168.1.1 ที่ช่อง URL.</b> ของเว็บเบราเซอร์ แล้วกด                                                                              |                                                                                                    |                            |                                               |                               |                            |                              |                                     |                               |
| Enter ทีแป้นพิมพ์                                                                                                    |                                                                                                    |                            |                                               |                               |                            |                              |                                     |                               |
| 2                                                                                                    |                                                                                                    |                            |                                               |                               |                            |                              |                                     |                               |
| ว. งะบรากฏ popup เพีย Login เขาสู่ระบบ เท็ทาการกรอก User name Windows Security ▲                                                                                                    |                                                                                                    |                            |                                               |                               |                            |                              |                                     |                               |
| Image: Second and the server 192.168.1.1 is asking for your user name and password. The server 192.168.1.1 is asking for your user name and password. The server reports that it is from WRT54GL. |                                                                                                    |                            |                                               |                               |                            |                              | password. The                       |                               |
| รหัสผ่าน       : admin                                                                                                    |                                                                                                    |                            |                                               |                               |                            |                              | ng basic                            |                               |
|                                                                                                    |                                                                                                    |                            |                                               |                               |                            |                              |                                     |                               |
|                                                                                                    |                                                                                                    |                            |                                               |                               |                            |                              |                                     |                               |
|                                                                                                    |                                                                                                    |                            |                                               |                               |                            | Rer                          | nember my credentials               |                               |
|                                                                                                    |                                                                                                    |                            |                                               |                               |                            |                              | ОК                                  | Cancel                        |
|                                                                                                    | v d                                                                                                    |                            |                                               | 1                             |                            |                              |                                     |                               |
| ້າຮູບ                                                                                                    | วนท                                                                                                    |                            |                                               |                               |                            |                              |                                     |                               |
| ังลที่ใง                                                                                                    | พู่ม เอทยฑ<br>ผู้รับการถ่ายทอด                                                                                        |                            |                                               |                               |                            |                              |                                     |                               |
| حه                                                                                                    |                                                                                                    |                            | 1                                             | 1                             |                            |                              |                                     |                               |

|                                                                                                    | การจัดการความรู้<br>(KM)                                                                                                    | One-P                                                                                                    | oint Lesso                                                                                                    | on (ความรู้เฉพ                                                                                                    | าะเรื่อง)                    |        |  |  |  |  |  |
|----------------------------------------------------------------------------------------------------|----------------------------------------------------------------------------------------------------|----------------------------------------------------------------------------------------------------|----------------------------------------------------------------------------------------------------|----------------------------------------------------------------------------------------------------|------------------------------|--------|--|--|--|--|--|
| ວເຊື່ອຈ                                                                                                    | การแก้ไขปัญหาอุปกรณ์ wifi – ITED ใช้งาน wifi ไม่ได้<br>(กรณีการคืนค่าอปกรณ์กลับมาเป็นค่า Default ที่ตั้งมาจากโรงงาน)                                                                                                    |                                                                                                    |                                                                                                    | เลขที่เอกสาร                                                                                                    | 03/58 (2/4)                  |        |  |  |  |  |  |
| \$ر                                                                                                    | ч<br>                                                                                                    |                                                                                                    |                                                                                                    |                                                                                                    | 80.8.K 6                     |        |  |  |  |  |  |
| ประเภท                                                                                                    | 🗅 ความรู้พื้นฐาน 🗖 การแ                                                                                                    | <b>ห้วหน้าฝ่าย</b><br>แสงดาว<br>เทียมทัน                                                                                                    | <b>ห้วหน้างาน</b><br>ปิ่นรัตน์<br>นวชาตธำรง                                                                                                    | <b>ผู้จัดทำ</b><br>อมรรัตน์<br>แก้วคำบ้ง                                                                                                    |                              |        |  |  |  |  |  |
|                                                                                                    | <ul> <li>4. เมื่อกรอก User name และ Password ถูกต้องแล้ว ระบบ เข้ามาสู่ Tab Setup</li> <li>4.1 ในหัวเรื่อง Internet Setup ข่อง Basic setup จะแสดง Tab Setup</li> <li>4.1.1 ให้เลือก ที่ Internet Connection Type เลือก Static IP</li> <li>4.2 กรอกหน้า IP Address เป็น IP ที่กำหนด เช่น 202.44.35.XXX Subnet mark : 255.255.255.128</li> <li>Gateway: 202.44.35.129 DNS1 : 202.44.32.29 DNS2 : 202.14.164.9</li> <li>4.3 ในหัวข้อ Network Setup ให้กรอกข้อมูลในช่อง Subnet Mark เป็น 255.255.255.128</li> <li>4.4 ในหัวข้อ Time Zone เลือก GMT+7.00 Thailand, Russia</li> <li>4.5 คลิกที่ปุ่ม Save and Settings</li> </ul>                                                                                                    |                                                                                                    |                                                                                                    |                                                                                                    |                              |        |  |  |  |  |  |
|                                                                                                    | Internet Connection Type Static<br>Internet Connection Type Adress<br>Subnet I<br>Gateway<br>Static D<br>Static D<br>Sta | IP                                                                                                    | Static IP : This setting is<br>commonly used by Busin<br>class ISP.<br>Internet IP Address 2: En<br>IP address provided by your<br>subnet mask<br>More<br>Host Name : Enler the bi-<br>name provided by your IS<br>Domain Name : Enler the<br>domain name provided by<br>ISP.<br>More                                                                                                    | Static IP : This setting is most commonly used by Diamess chara (5P).         Common V used by Diamess : Enter the Paddeess : Enter the Paddeess : Enter the Paddeess : Enter the Address : Enter the Address : Enter the More         Convert Mark : Enter the host name provided by your ISP.         Host Name : Enter the host name provided by your ISP.         Domain Name : Enter the host name provided by your ISP.         Domain Name : Enter the host name provided by your ISP.         Domain Name : Enter the host name provided by your ISP.         Domain Name : Enter the host name provided by your ISP.         Domain Name : Enter the host name provided by your ISP.         Domain Name : Enter the host name provided by your ISP.         Domain Name : Enter the host name provided by your ISP.         Subpect the Address - This is the submed mask of the router. |                              |        |  |  |  |  |  |
|                                                                                                    | Network Address<br>Server Settings (DHCP)<br>Starting I<br>Address:<br>Maximun<br>of DHCP<br>Client Le<br>WINS:                                                                                                    | Vdores:       1 × 2 / 1 + 68 / 1 + 1         ask:       255.255.255.128 V         P       192.168.1 50         INumber       50         Users:       0         0       iniutes (0 means one day)         0       0 | buch service and service and s | e time<br>for                                                                                                    | Subnet Mark :<br>255.255.128 |        |  |  |  |  |  |
| Time Setting Time Zone:<br>(GMT+07:00) Thailand, Russia<br>Automatically adjust clock for daylight saving changes<br>Save Settings Cancel Changes utilituuellitue |                                                                                                    |                                                                                                    |                                                                                                    |                                                                                                    |                              | ۲+7.00 |  |  |  |  |  |
|                                                                                                    | 4.5 คลิกปุ่ม Save and Settings                                                                                                    |                                                                                                    |                                                                                                    |                                                                                                    |                              |        |  |  |  |  |  |
| <u> </u>                                                                                                    | วันที่                                                                                                    |                                                                                                    |                                                                                                    |                                                                                                    |                              |        |  |  |  |  |  |
| ที่ได้รับ                                                                                                    | ผู้ถ่ายทอด                                                                                                    |                                                                                                    |                                                                                                    |                                                                                                    |                              |        |  |  |  |  |  |
| ผลข์                                                                                                    | ผู้รับการถ่ายทอด                                                                                                    | ผู้รับการถ่ายทอด                                                                                                    |                                                                                                    |                                                                                                    |                              |        |  |  |  |  |  |

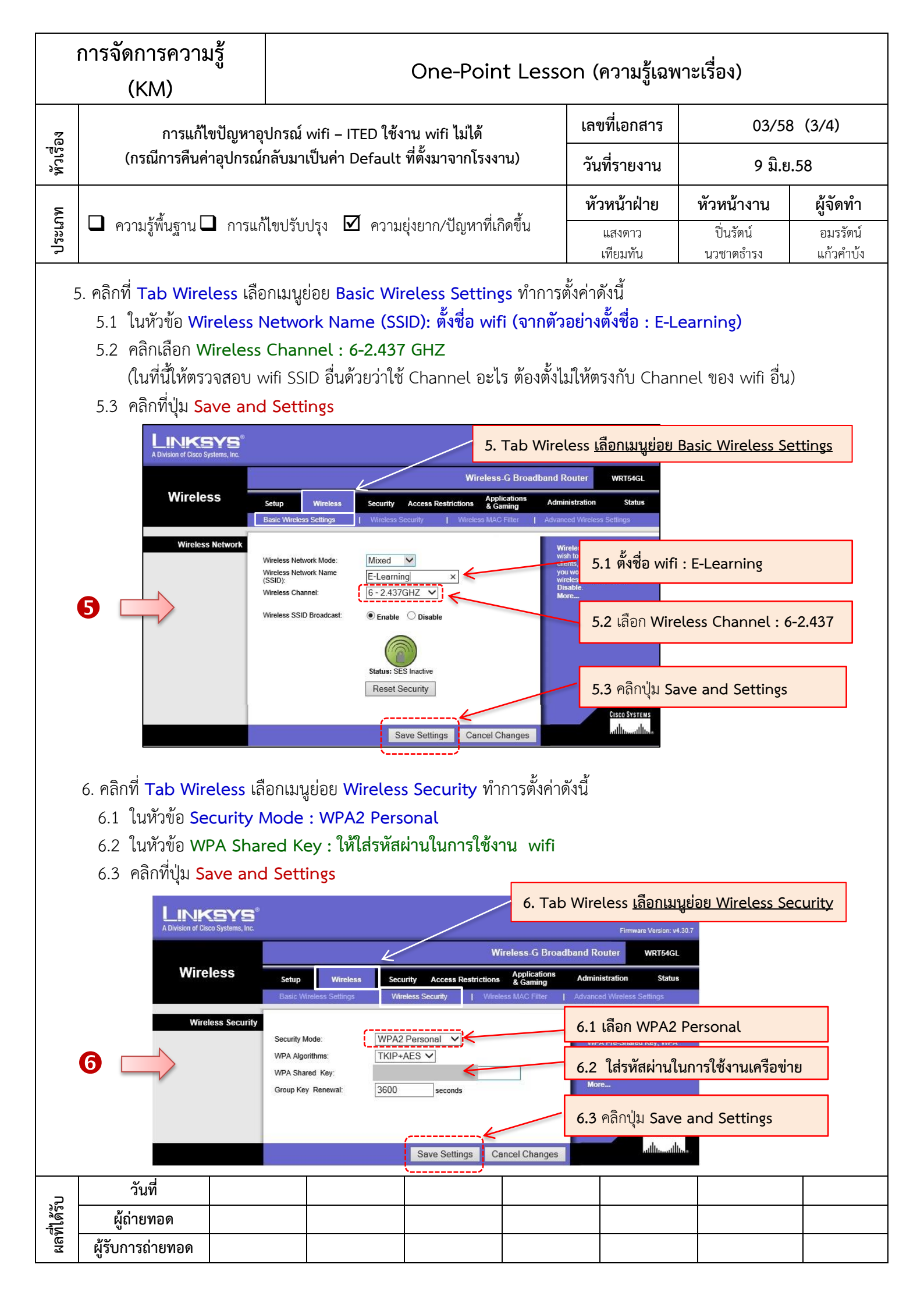

|           | การจดการความรู้<br>(KM)                                                                                                    | One-Point Lesson (ความรู้เฉพาะเรื่อง)                                                                                                    |                                                                                                    |                                                                                                    |                                                                                   |  |  |  |  |  |  |
|-----------|----------------------------------------------------------------------------------------------------|----------------------------------------------------------------------------------------------------|----------------------------------------------------------------------------------------------------|----------------------------------------------------------------------------------------------------|-----------------------------------------------------------------------------------|--|--|--|--|--|--|
| ห้วเรื่อง | การแก้ไขปัญหาอุ<br>(กรณีการคืนค่าอุปกรณ์                                                                                                    | ปกรณ์ wifi – ITED ใช้งาน wifi ไม่ได้<br>กลับมาเป็นค่า Default ที่ตั้งมาจากโรงงาน)                                                                                                    | เลขที่เอกสาร<br>วันที่รายงาน                                                                          | 03/58 (4/4)<br>9 มิย 58                                                                                                    |                                                                                   |  |  |  |  |  |  |
| ระเภท ใ   | 🗖 ความรู้พื้นฐาน 🗖 การแก่                                                                                                    | ไขปรับปรุง <b>⊠</b> ความยุ่งยาก/ปัญหาที่เกิดขึ้                                                                                                    | ั้น แสงดาว                                                                                            | <b>หัวหน้างาน</b><br>ปิ่นรัตน์                                                                                                    | <b>ผู้จัดทำ</b><br>อมรรัตน์                                                       |  |  |  |  |  |  |
|           | 7. เมื่อตั้งค่าอุปกรณ์ wifi เสร็จแล้ว ให้คลิกเลือกที่ Tab Status จะปรากฏรายการตั้งค่าต่าง ๆ ที่เราได้กำหนด ให้ทำการ ตรวจสอบว่าถูกต้องหรือไม่ ถ้าถูกต้องให้ลอง Login ใช้งานอินเทอร์เน็ต ผ่าน wifi SSID ที่ได้ตั้งชื่อไว้ เป็นอันเสร็จสิ้น <ul> <li></li></ul> |                                                                                                    |                                                                                                    |                                                                                                    |                                                                                   |  |  |  |  |  |  |
|           | Status         Router Information         Internet         Configuration Type                                                                                                    | Setup       Wireless       Security       Accentestic         Router       I       Local Network       Wireless         Firmware Version:       v4.30.7, Jun. 20, 2006         Current Time:       Not Available         MAC Address:       20:AA:4B:C5:93:39         Router Name:       WRT54GL         Host Name:       WRT54GL         Domain Name:       Domain Name:         Login Type:       Static         IP Address:       202.44.35.138         Subnet Mask:       255.255.255.128         Default Gateway:       202.44.32.29         DNS 1:       202.44.32.29         DNS 2:       202.14.164.9         DNS 3:       MTU:         MTU:       1500 | Wireless-G Broadban<br>tions Applications Ad<br>3. ตรวจสอบ<br>รายการตั้งค่าต่างๆ<br>ที่เราได้กำหนดไว้ | d Router WRT54G<br>Iministration Statu<br>Firmware Version. This is<br>Router's current firmware.<br>Current Time. This shows<br>time, as you set on the Setu<br>Tab.<br>MAC Address. This is the<br>Router's MAC Address, as<br>by your ISP.<br>Router Name. This is the<br>specific name for the Route<br>which you set on the Setup<br>More<br>Configuration Type. This<br>shows the information requ<br>by your ISP for connection<br>Internet. This information we<br>entered on the Setup Tab.<br>can Connect or Discorner<br>your connection here by dia<br>on that button.<br>More | the<br>the<br>the<br>p<br>seen<br>f<br>Tab.<br>ired<br>to the<br>as<br>You<br>set |  |  |  |  |  |  |

- มีเอกสารความรู้ที่เป็นแนวทางการแก้ไขปัญหาอุปกรณ์ wifi ITED ใช้งาน wifi ไม่ได้ (กรณีการคืนค่าอุปกรณ์กลับมาเป็น ค่า Default ที่ตั้งมาจากโรงงาน)
- 2. บุคลากรที่ดูแลอุปกรณ์ wifi ในส่วนงานต่าง ๆ สามารถแก้ไขปัญหาอุปกรณ์ wifi ITED ใช้งาน wifi ไม่ได้ ด้วยตนเองได้

| ผลที่ได้รับ | วันที่           |  |  |  |  |  |  |  |
|-------------|------------------|--|--|--|--|--|--|--|
|             | ผู้ถ่ายทอด       |  |  |  |  |  |  |  |
|             | ผู้รับการถ่ายทอด |  |  |  |  |  |  |  |